#### СЕРВИС ПО НАЗНАЧЕНИЯМ

# Мобильное приложение

## 1. Как установить мобильное приложение для адвоката?

Установить приложение вы можете из официального магазина

- Для телефонов с операционной системой Android магазин Google Play
- Для телефонов Apple с операционной системой iOS магазин App Store

В поиске магазина введите название приложения — GoodLawyer

## 2. Минимальные требования к операционной системе для мобильного приложения

- Android минимум 6 версия
- iOS минимум 8 версия

# 3. Настройка звука уведомления в Android 9-10

- 1. В настройках Андроид проверить включение звука на приложение
- 2. В настройках приложения проверить звук. Чаще всего отключен звук приложения в настройках Андроид (п.1).

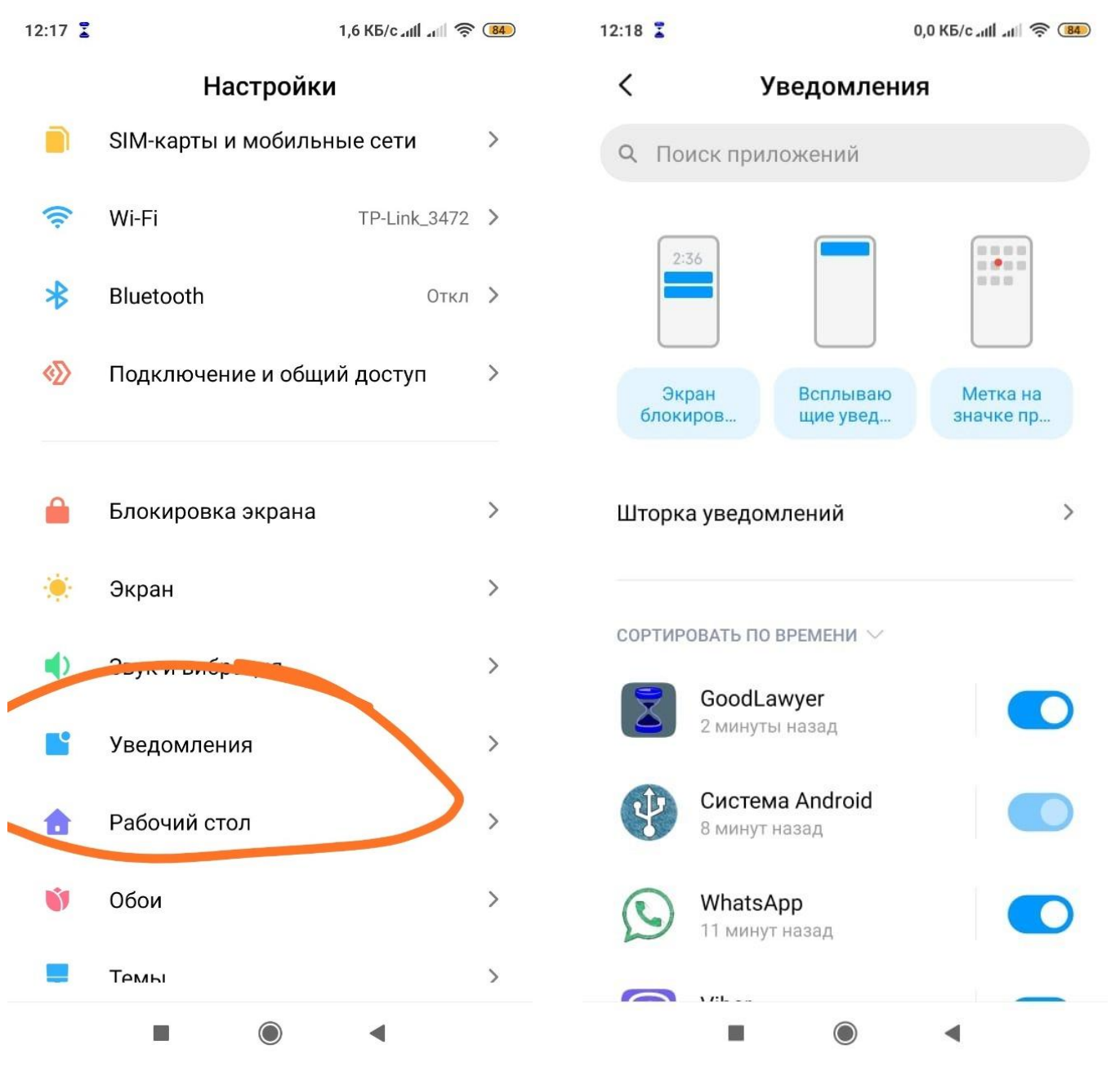

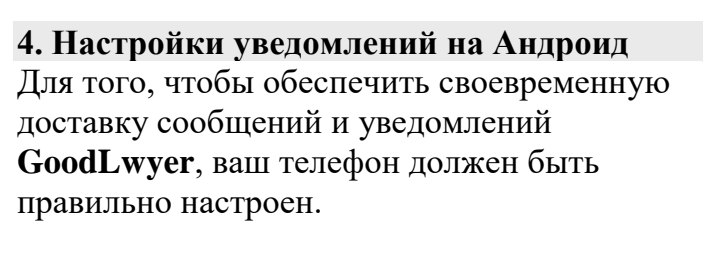

### Убедитесь, что у вашего телефона есть Интернет-соединение

Убедитесь, что опция «Ограничить фоновые данные» выключена

- 1. Откройте Настройки устройства > Приложения > GoodLawyer > Использование данных.
- 2. Убедитесь, что опция «Ограничить фоновые данные» выключена.
- 3. Повторите вышеуказанные шаги для сервисов Google.

## Убедитесь, что выключено ограничение по питанию

- Откройте Настройки устройства > Батарея > GoodLawyer > Не оптимизировать.
- Андроид 10: Настройки устройства > Батарея > Запуск приложений > Goodlawyer > Управление вручную — и там включить все пункты

### Что можно сделать еще:

- Перезагрузите телефон (выключить и заново включите его).
- Сбросьте предпочтения приложений, перейдя в Настройки телефона > Приложения > Меню > Сбросить настройки.
- Предотвратите активацию режима экономии энергии, подключив ваш телефон к источнику питания.
- Держите Wi-Fi включённым, когда ваш телефон находится в спящем режиме, перейдя в НастройкиWi-Fi > иконка Настроек > Wi-Fi в спящем режиме > Не выключать.
- Удалите все приложения «task killer». Данные приложения могут задерживать входящие сообщения, в то время когда вы не используете GoodLawyer.

### Android 6

- Убедитесь, что режим «Не беспокоить» выключен, или вы настроили уведомления GoodLawyer в приоритетном режиме, перейдя в Настройки телефона > Звук > Не беспокоить.
- Убедитесь, что GoodLawyer предоставлены все разрешения, перейдя в Настройки телефона > Приложения > GoodLawyer > Разрешения.

Если все указанные выше действия не помогли устранить проблему, то вполне возможно, что вы не получаете обновления от службы Push Notification Google.

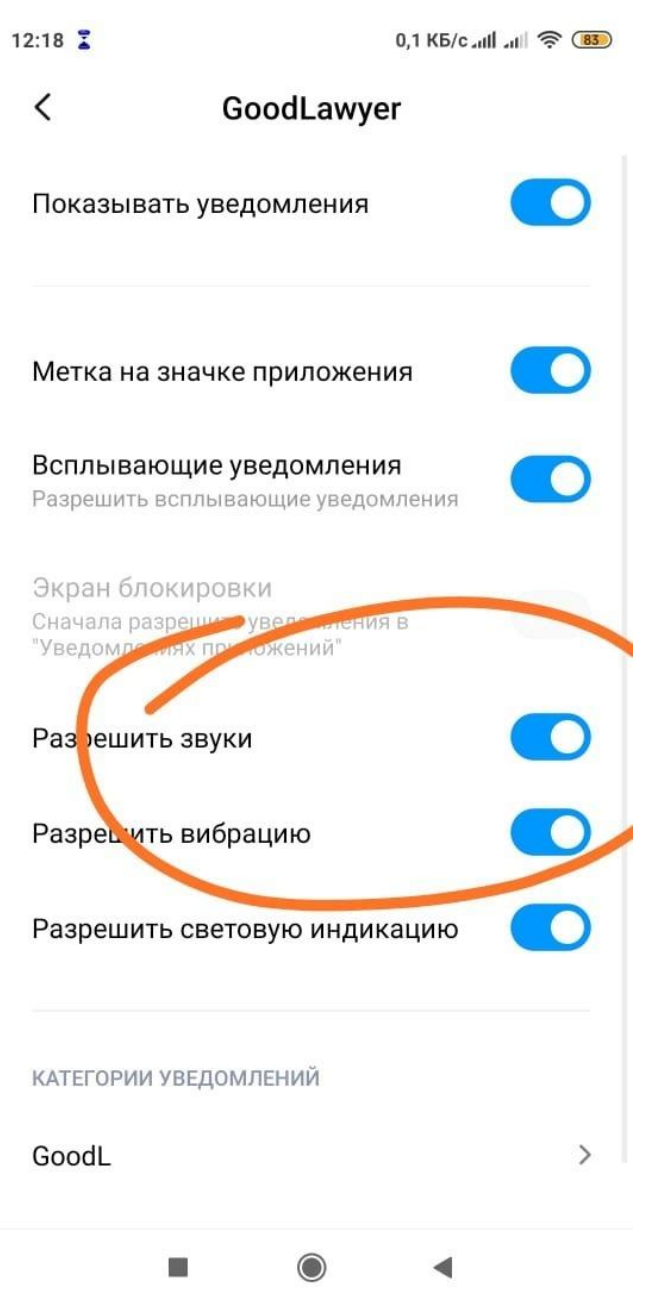

# 5. Какие возможности у мобильного приложения (GOODLAWYER)?

Мобильное приложение направлено на предоставление подробной информации адвокату работающему в автоматизированной системе распределения заявок на назначение

## Действующий функционал:

- Возможность принять или отклонить заявку
- Получить уведомление о новой заявке
- Настроить индивидуальный звук на уведомление в приложении
- Возможность посмотреть все принятые заявки
- Подробная информация по всем принятым заявкам
- Возможность приостановить работу по назначениям на срок короткий срок (судебное заседание и т.п.)
- Отображение графиков работы адвоката
- Общая статистика по поступившим заявкам
- Заметки в заявках

С возможностями мобильного приложения вы также можете ознакомиться на странице <u>http://majc.ru/?page\_id=1451</u>

# Как работает распределение заявок

# 1. Начало работы с сервисом по Назначениям

Для начала работы с сервисом по назначениям вам понадобится телефон с тарифом для отправки смс уведомлений, или мобильным интернетом, если планируете использовать мобильное приложение.

Номер вашего телефона передайте уполномоченному сотруднику вашей адвокатской палаты.

А также уточните город в котором вы планируете дежурить и график планируемого дежурства.

На указанный вами номер будут приходить смс уведомления, или сообщения в мобильное приложение, о поступающих заявках на защиту от должностных лиц.

# 2. Откуда берутся заявки на защиту?

Должностное лицо размещает заявку на назначение на сайте адвокатской палаты. В заявке указывает всю необходимую информацию по делу.

Форма заявки утверждена Федеральной палатой адвокатов РФ.

После заполнения заявки должностным лицом информация попадает в сервис по назначениям.

Сервис формирует очередь из адвокатов, которые в данный момент дежурят. Сервис начинает последовательно рассылать уведомления согласно очередности дежурящих адвокатов.

Например: Если в день поступает одна заявка, а в городе работает 10 адвокатов, то на одного адвоката будет приходиться одна заявка один раз в 10 дней.

### 3. Как правильно ответить на ЗАЯВКУ?

Адвокату поступает предложение на назначение Существует два варианта ответа, которые поймет сервис: ДА или НЕТ

#### 4. Как формируется очередь для отправки предложения на назначение?

У каждого адвоката есть несколько параметров учета его деятельности, которые оценивает сервис:

- 1. Количество принятых заявок за последние 365 дней
- 2. Наличие приостановки в работе по назначению в данный момент времени
- 3. Количество виртуальных заявок
- 4. Далее система формирует очередь из адвокатов

В первую очередь предложение будет направлено адвокатам, имеющим меньшее количество принятых ранее заявок.

Сортировки по фамилиям адвокатов в алфавитном порядке нет! Адвокаты с одинаковым количеством заявок выстраиваются в случайном порядке

#### 5. Что такое усреднение?

Вновь прибывшие адвокаты, или адвокаты, долго отсутствующие в работе по назначению, могут получить приоритет перед адвокатами, которые систематически принимают заявки. Для выравнивания количества принятых заявок в систему добавлены виртуальные заявки.

#### Когда можно получить виртуальную заявку?

Добавление виртуальной заявки может произойти в двух случаях:

- 1. Если в систему добавлен новый адвокат, ему будут добавлено некоторое количество виртуальных заявок. Точное число добавляемых заявок будет зависеть от среднего количества заявок на одного адвоката. Например, если в среднем у адвокатов в городе по 20 принятых заявок, то новому адвокату будет добавлено 20 виртуальных заявок.
- 2. Если адвокат приостанавливает свою работу по назначениям на какой-то срок, ему также будут добавлено некоторое количество виртуальных заявок в зависимости от количества пропущенных дней и среднего количества заявок в день на одного адвоката.

#### 6. Что такое отложенное назначение?

В случае если адвокат не уложился с ответом в отведенный срок, но ответил ДА, а следующий за ним адвокат не принял заявку, то у первого адвоката есть второй шанс получить назначение.

Отвечайте ДА если вы опоздали, у вас есть шанс получить назначение

### 7. Что делать если я собрался в отпуск (командировку, заболел и т.п.)?

Если адвокат планирует приостановить деятельность в работе по назначениям, ему необходимо оповестить Адвокатскую палату. Координатор в АП внесет документ с указанием периода приостановки работы по назначению и укажет причину приостановки.

Примечание: если адвокату требуется кратковременная приостановка участия в автоматизированном распределении заявок (на время посещения СИЗО, судебных заседаний и т.п.), адвокат может самостоятельно через мобильное приложение приостановить свою работу по назначению на период до нескольких часов.